## **MOUVEMENT INTRA ACADEMIQUE 2015**

## MODALITES D'ACCES AU SERVEUR DE L'ACADEMIE DE NICE

|                           | Académie : RENNES                                                                      |
|---------------------------|----------------------------------------------------------------------------------------|
| bouquet de sera           | L-prof vous permet de facon sécurisée                                                  |
| Un De l'Unce              | <ul> <li>de consulter votre dossier administratif</li> </ul>                           |
|                           | de compléter votre curriculum vitae.                                                   |
| (FProrooo) •              | de vous informer sur vos perspectives de carrière.                                     |
|                           | d'accéder à des guides pour gérer votre carrière, vous inscrire, obtenir vos résultats |
| Pour les enseignants      | de contacter par messagerie votre correspondant de gestion.                            |
| S: 4                      | Mot de passe                                                                           |
|                           |                                                                                        |
| Exemple d'un ense<br>Nice | e à l'issue du mouvement inter académique.                                             |

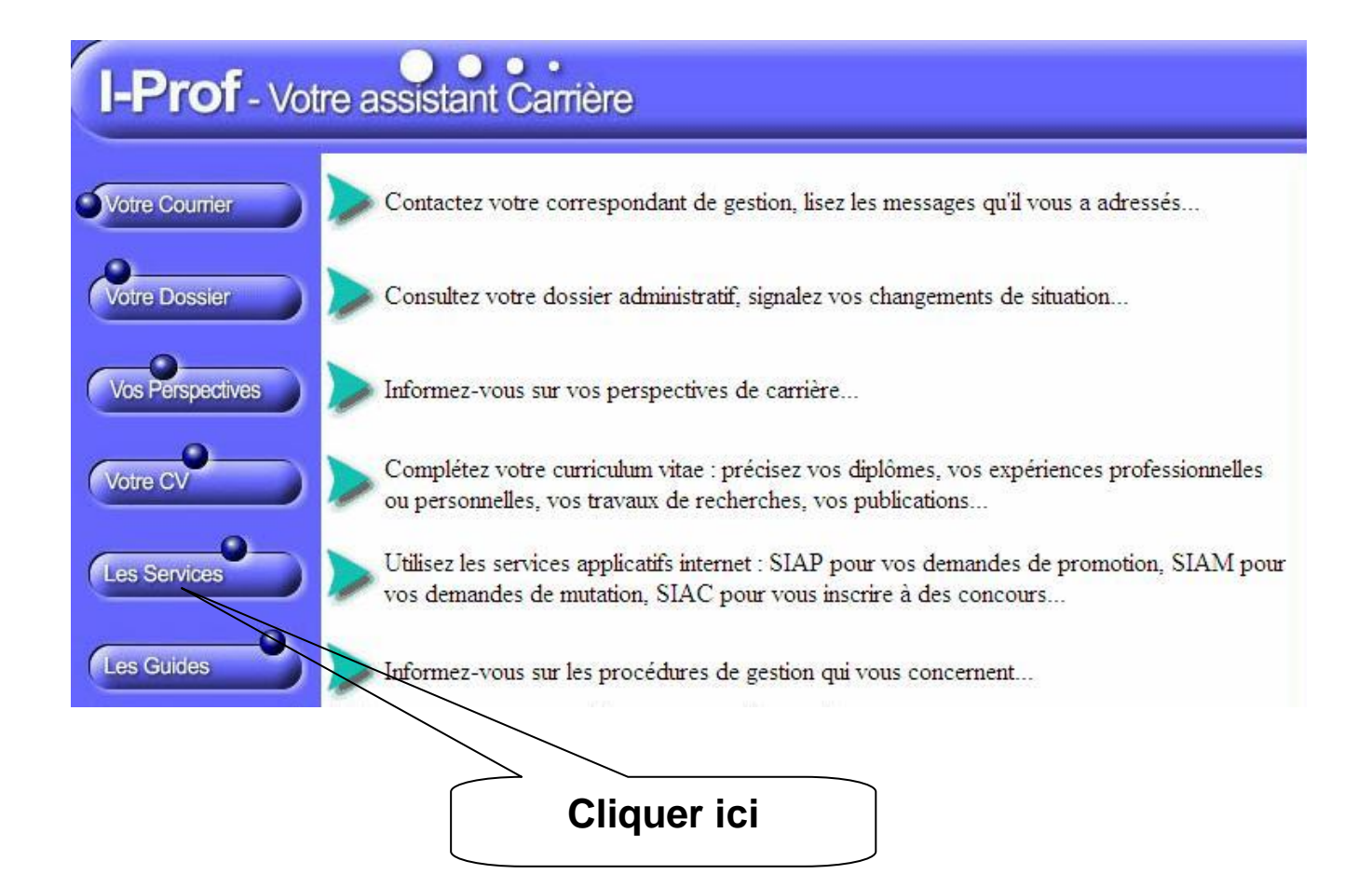

Plusieurs services internet peuvent vous être utiles pour gérer votre carrière :

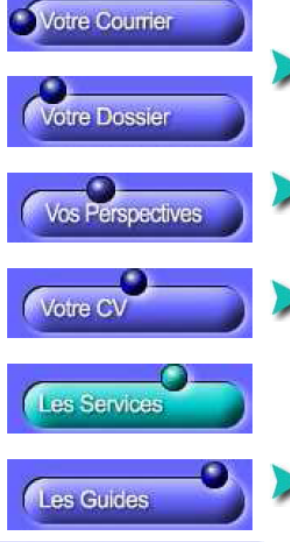

Utilisez <u>SIAM</u> pour déposer votre demande de mutation inter-académique et/ou intraacadémique et suive votre demande (personnels enseignants, d'éducation et d'orientation du second degré).

Campagne mouvement spécifique année : 2014/2015. Vous pouvez consulter une <u>note d'information</u>.

## **Cliquer ici**

Le service des demandes de promotion de grade n'est pas encore ouvert **OU** 

Vous ne remplissez pas les conditions, pour l'année en cours, pour participer aux campagnes d'avancement :

 Hors-Classe des professeurs agrégés, certifiés, professeurs d'éducation physique, professeurs de lycées professionnels et conseillers principaux d'éducation.
 Classe Exceptionnelle des PEGC et CE-EPS.

Utilisez le service SIAP/Iprof, en consultant et en complétant votre dossier de promotion, pour participer à la campagne de promotion de corps à la Liste d'Aptitude Agrégés. Vous pourrez également consulter ultérieurement les résultats de cette campagne.

| ion générale    | Dienvende sur JiAwi Z. degre :                                                                                                    |
|-----------------|----------------------------------------------------------------------------------------------------|
| ment<br>lémique | Vous trouverez sur ce site Internet sécurisé toutes les informations utiles pour élaborer vos demandes<br>de mutation lors de la phase inter ou intra académique du mouvement des personnels enseignants<br>d'éducation et d'orientation du second degré. |
|                 | Vous pourrez, au fur et à mesure du déroulement du calendrier du mouvement, accéder à différentes fonctions                                                                                                    |
|                 | Pour vous informer :                                                                                                    |
|                 | Consulter la <u>note de service</u> parue au B. O. E. N.                                                                                                    |
|                 | Consulter les pages d'informations générales sur education.gouv.fr                                                                                                    |
|                 | Consulter le guide interactif expliquant les règles du mouvement                                                                                                    |
|                 | Consulter l'information académique                                                                                                    |
|                 | Pour saisir et suivre votre demande de mutation :                                                                                                    |
|                 | La consultation de votre dossier,                                                                                                    |
|                 | <ul> <li>La consultation des postes vacants aux mouvements spécifiques et au mouvement intra-académique,</li> <li>la saisie de vos demandes inter / intra académiques,</li> </ul>                                                                         |
|                 | Ia consultation de votre barème retenu pour les projets de mouvement inter/intra académique,                                                                                                    |
|                 | le résultat de votre demande vous sera communiqué dans votre courrier I-Prof.                                                                                                    |
|                 |                                                                                                    |
|                 |                                                                                                    |

On accède alors sur l'écran suivant permettant d'être dirigé vers le serveur de l'académie de Nice :

SIAM - 2ND Degré V6.4.1

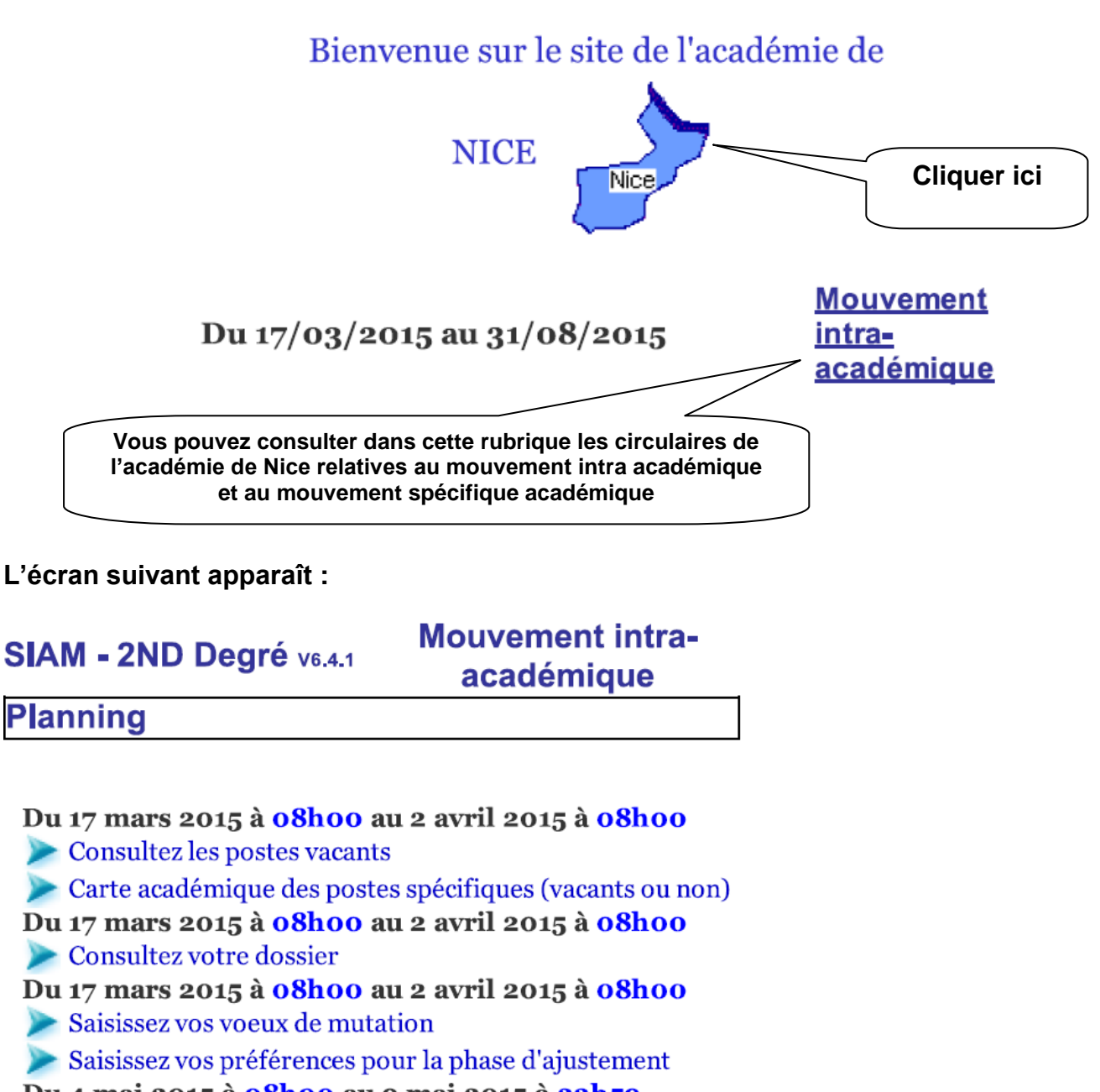

Du 4 mai 2015 à <mark>08h00</mark> au 9 mai 2015 à 23h59

≽ Consultez votre barème retenu pour le projet de mouvement intra

Du 9 juin 2015 à 12h00 au 17 juin 2015 à 23h59

>> Consultez le résultat définitif de votre demande de mutation

Du 20 novembre 2014 à oohoo au 17 juillet 2015 à oohoo

Saisissez ou modifiez vos numéros de téléphone